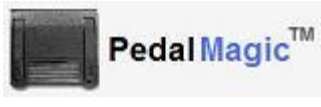

Technology by Apptec

## Foot Pedal to Hot-Key Application Controller

| Pedal Magic - Toolbox                                        |                     |                    |
|--------------------------------------------------------------|---------------------|--------------------|
| Close                                                        |                     |                    |
| HOT-KEY SETTINGS PEDAL TYPE TYPICAL APPLICATIONS             |                     |                    |
| Application (F 1 C 2 C 3 C 4 C 5 Application's Name Sary-1   |                     |                    |
| Rep                                                          | at Hot-Key Sequence | Description        |
| 🕫 Left Pedal Pressed 👘 🖗                                     | (CTRL)(RIGHT)       | F.FORWARD          |
| C Left Pedal Released                                        | (F11)               | STOP               |
| Center Pedal Pressed                                         | (F10)               | PLAY               |
| C Center Pedal Released                                      | (F11)               | STOP               |
| C Right Pedal Pressed R                                      | (CTRL)(LEFT)        | REWIND             |
| C Right Pedal Released                                       | (F11)               | STOP               |
|                                                              |                     |                    |
| 5 R R R R R R R R R R P0 F11 F12 F11 F14 F15 F16 F16 F16 F16 |                     |                    |
| 1 2 2 4 5 6 7 8 9 8 - + Belana Norlak Scoladi                |                     |                    |
| Tab Q W E R T Y U I O P [ ] \ Brak Inet Hore                 |                     |                    |
| Cons A S D F G H J K L I Sow Meb Deem End                    |                     |                    |
| DNA Z X C Y B N H / DNA LAA Refe Papelas                     |                     |                    |
| Ctri Alt                                                     | Spen At Cti         | Lip Down Page Down |
| Pause Toggle Numeric Keys                                    |                     | CLEAR ALL DATA     |

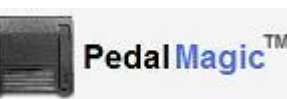

QUICK START GUIDE

## **NEED HELP?**

If you have any questions about PedalMagic's use, installation, or upgrade, please contact your PedalMagic Reseller. If you need additional assistance you may also email Support@DigiTelSoftware.com with your questions. Remote installation and setup support is also available upon request.

PedalMagic lets you control any application via Foot Pedal. Simply connect a compatible Foot Pedal (such as the Infinity IN-USB2, IN-USB1, or IN-DB9), install the Pedal's Driver, and set the desired Hot-Key sequence you want PedalMagic to send for each Pedal Press or Release. Then open the application you want to control, and simply press a Pedal to control it!

**This Quick Start Guide** briefly tells you how to install your PedalMagic software. More detailed installation, setup and usage instructions can be found in the **PedalMagic User Manual** which is available to view and download from the **Documentation** page at www.DigiTelSoftware.com

## PedalMagic Installation & Initial Setup:

- DOWNLOAD the latest PedalMagic at www.DigiTelSoftware.com by clicking on SOFTWARE then New Installation. Then click on the version number under the PedalMagic heading and follow the on-screen instructions (making sure to install in the Default Directory, and during installation if asked "Do you want to keep this file" always click Yes).
- 2. **SIGN-UP** to receive an email when a newer version becomes available by clicking on the **UPDATE NOTICES** page of **www.DigiTelSoftware.com**
- 3. PLUG-IN your IN-USB2 or IN-USB1 USB Foot Pedal to your pc's USB Port and wait one minute for its Drivers to automatically install, or plug-in your IN-DB9 Serial Foot Pedal to your pc's Serial Port. If you are using an IN-DB9 Serial Foot Pedal with a Serial-To-USB-Converter, install the Converter's Driver from its Installation mini-CD or from your Pedal Magic Installation CD. Then connect the IN-DB9 to the Converter and the Converter to your pc's USB Port.
- 4. **RUN** PedalMagic from Windows Start, All Programs menu. It will run for a free trial period without a License Key so you can begin to use it right away. When you purchase a PedalMagic License Key, you will receive a POP (Proof-Of-Purchase) Number that will be on the Installation CD's label or on an Invoice or Email. To receive your PedalMagic License Key, email your POP Number plus the Lock Number shown in PedalMagic's Registration menu to Keys@DigiTelSoftware.com
- 5. **OPEN** PedalMagic's **Toolbox** and set the Pedal Type, then set the desired Hot-Key functions for each Pedal's Press or Release for the Application that you want to control.